**64** 02/04

nux-Magazin

ST LDAP Manager: Zope verwaltet ein LDAP-Directory

# Zentral managen

Wenn der Applikationsserver Zope im Zentrum der IT-Landschaft steht und seine Benutzerverwaltung zudem per LDAP macht, keimt beim zuständigen Admin bald ein Wunsch auf: Praktisch wäre es, das ganze LDAP-Verzeichnis in Zope statt mit Spezialtools zu verwalten. Gottfried J. M. Grosshans

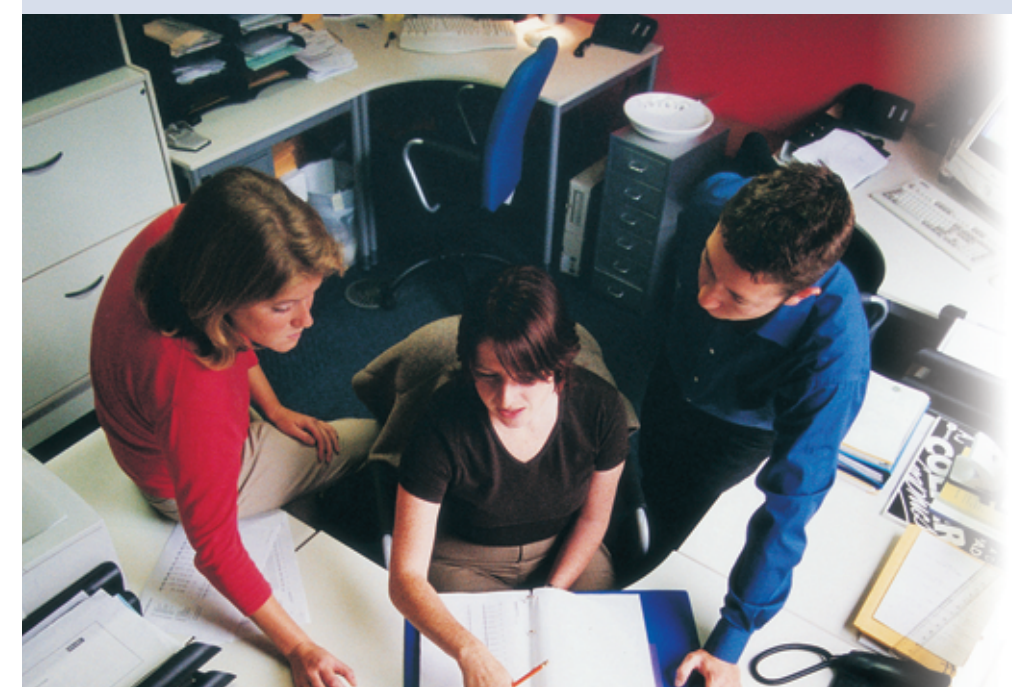

Zope besitzt eine eigene und damit proprietäre Userverwaltung [1]. Um nicht mehrere Benutzerdatenbanken führen zu müssen, erlaubt es der LDAP User Folder [2], die Userverwaltung einem (Open-)LDAP-Server ([3] bis [6]) zu überlassen. Der Linux-Magazin-Artikel [7] beschreibt das Kopplungsmanöver per LDAP User Folder.

Admins, die diese Softwarekombination am Laufen haben, möchten vielleicht gern ihr LDAP-Directory ganz und gar über Zope verwalten (lassen). Der LDAP User Folder als reiner Zope/LDAP-Koppler setzt diesem Ansinnen aber Grenzen. Beispielsweise das Delegieren einzelner Aufgaben an User funktioniert so nicht. Hier kommt der ST LDAP Manager, der auch als LDAP Directory Manager firmiert, ins Spiel. Dieser Beitrag beschreibt Installation, Setup und Funktion anhand eines Beispiels. Den ST LDAP Manager **[9]** installieren zu können, setzt eine Verbindung zwischen Zope, Library Python-LDAP, dem LDAP User Folder und dem LDAP-Server voraus, wie sie **[7]** beschreibt. Das Zusammenspiel der einzelnen Komponenten zeigt **Abbildung 1. [7]** benutzte einen Workaround, um Python-LDAP zu installieren, der nicht gerade durch Eleganz in Erinnerung bleibt. Zwischenzeitlich ist der Autor auf die Zope-Version 2.6.2 (als Tar-Datei) umgestiegen und hat Python-LDAP aus den Quellen installiert. Der **Kasten "Installationsarbeiten"** beschreibt die Schritte.

## User Folder und ST LDAP Manager konfigurieren

Es ist ratsam, zunächst ein Testszenario anzulegen, um sich nicht selbst aus Zope auszusperren. Das gelingt beispielsweise

#### ST LDAP Manager

Wer Zope, den LDAP User Folder und (Open-) LDAP bisher im Einsatz hat, kann nach dem Abarbeiten der Anleitung in diesem Artikel in Zope:

- LDAP-Schemata ändern,
- eine dedizierte Rollenstruktur f
  ür LDAP-Admins festlegen,
- Usern die Änderung ihrer eigenen LDAP-Daten erlauben,
- Usern die Suche in LDAP-Verzeichnissen nach vorgegebenen Mustern je nach Rechten einer Usergruppe ermöglichen,
- Formularmasken flexibel anpassen,
- LDAP-Objektklassen managen,
- fertige Konfigurationsdateien f
  ür LDAP-Server erzeugen.

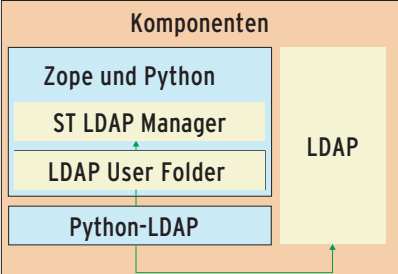

Abbildung 1: Die grüne Verbindung stellt die Kommunikation zwischen den Komponenten dar.

| Abteilung             | Mitarbeiter                      |
|-----------------------|----------------------------------|
| Management            | G. Grosshans                     |
| Marketing             | Thomas Grundmann                 |
| Consulting            | Volker Packe<br>Katharina Weiler |
| Developer             | lrina Bosley<br>Bernd Pallaske   |
| System Administrators | Michael Lips                     |

Abbildung 2: Die neue interne Struktur der aus [7] bekannten Beispielfirma Cytux.

DAP

durch das Anlegen eines Ordnerobjekts »test«. In diesem Ordner legt der Zope-Admin ein LDAP-User-Folder-Objekt an, um die Rollenverteilung der User in diesem Ordnerobjekt an LDAP zu binden. Das setzt einen funktionierenden und administrierten LDAP-Server voraus Als Beispiel dient wie in **[7]** die Firma Cytux, diesmal allerdings um ein paar Mitarbeiter erweitert (Abbildung 2). Abbildung 3 zeigt die Konfigurationseinträge für den LDAP User Folder. Jetzt sollte der Admin die Schemata im LDAP User Folder anpassen, damit die Einträge

| Mozila Firebird               |                                                            |                  |
|-------------------------------|------------------------------------------------------------|------------------|
| Eile Edit View Go Bookr       | arks Iools Belp                                            |                  |
| o. o. o o o o o               | 🔕 🔍 http://grobi01.cytux.de:8080/test/acl_users/manage_m   | ain 💌            |
| C Bookmarks                   | 8 Cope on http://grobi01.cytux 8 Chttp://grobmanage_main 6 | 8 8              |
| Configure                     | LDAP Schesses   Users   Groups   Log   Unde   Our          | vership Security |
| LDAPUserFolder at /ter        | t/acl_users                                                | Help1            |
| Change the basic properties o | your LDAPUserFolder on this form.                          |                  |
| Title                         |                                                            |                  |
| Login Name Attribute          | Canonical Name (cn)                                        |                  |
| RDN Attribute                 | Canonical Name (cn)                                        |                  |
| Users Base DN                 | ou=mitarbeiter.dc=cytux.dc=de Scope SUBTREE •              | 1                |
| Group storage                 | Groups stored on LDAP server                               |                  |
| Groups Base DN                | ou=Abteilung.dc=cytux.dc=de Scope SUBTREE •                | 1                |
| Manager DN                    | cn=Manager.dc=cytux.dc=de Password *****                   |                  |
| Manager DN Usage              | Always Read-only                                           |                  |
| User object classes           | top.person                                                 |                  |
| User password encryption      | clear 💌                                                    |                  |
| Default User Roles            | Anonymous                                                  |                  |
|                               | Apply Changes                                              | [                |
| Done                          |                                                            |                  |

Abbildung 3: Die Konfigurationseinträge für den LDAP User Folder. Die Sternchen verbergen »secret«.

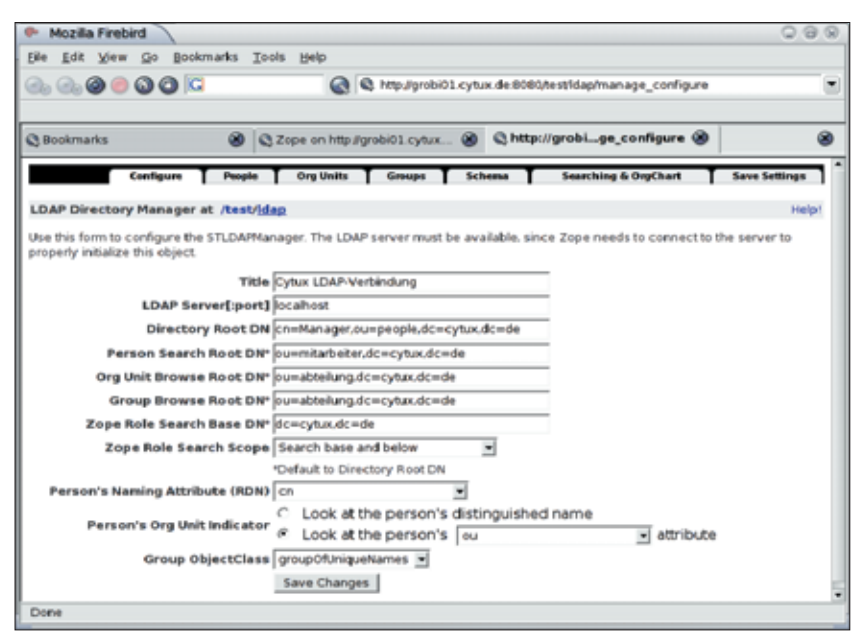

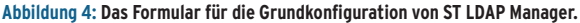

der LDAP-Verzeichnisse über den LDAP User Folder einstellbar sind.

Wer das Beispiel eins zu eins durchspielen will, muss Gruppen und Mitarbeiter aus Abbildung 2 in das LDAP-Verzeichnis übernehmen – andernfalls natürlich die der eigenen Firma. Die Pflege kann

#### Installationsarbeiten

1. Die Datei »python-Idap-2.0.0pre19.tar.gz« (oder eventuell eine neue Version) von der Projektseite [8] ist mit »tar xvfz *Datei*« zu entpacken.

2. Nach dem Wechseln ins Entpack-Verzeichnis ändert man die Datei »setup.py«: In die Zeilen 105 und 113 gehört vor die Module »Idap« und »Idap.schema« ein Hash (»#«). Das Auskommentieren ist nötig, da beide Module nicht mit Python 2.1 klarkommen. Wer Python ab Version 2.3 für Zope benutzt, darf sich diesen Schritt sparen.

3. Dann ist die Datei »setup.cfg« im gleichen Verzeichnis dran, sodass in ihr folgende Library- und Include-Pfade angegeben sind:

library\_dirs = /usr/local/7
lib Zope-Pfad/lib /usr/lib
include\_dirs = /usr/local/7
include Zope-Pfad/include /usr/7
include /usr/include/sasl

Im absolut anzugebenen »*Zope-Pfad*« ist der Zope-Server installiert.

**4.** Der Aufruf »*Zope-Pfad*/bin/python setup.py build« erzeugt die Python-LDAP-Module und »*Zope-Pfad*/bin/python setup.py install« installiert sie.

5. Anschließend installiert man den LDAP User Folder wie in [7] beschrieben durch Entpacken der Datei im Zope-Produktverzeichnis »*Zope-Pfad*/lib/python/Products«. Wie gehabt sollten keine Rindviecher im Produktpfad in Zopes Webinterface erscheinen, was darauf hindeuten würde, dass die Installation von Python-LDAP nicht erfolgreich war.

6. Um den ST LDAP Manager zu installieren, ist dessen Tar-Datei von [9] ebenfalls im Zope-Produktverzeichnis zu entpacken. Nach einem Neustart erscheint auch der ST-DAP-Manager-Eintrag im Produktpfad des Webinterface. Damit ist die Installation abgeschlossen. entweder über den LDAP User Folder oder ein anderes LDAP-Admin-Tool außerhalb von Zope geschehen. Anschließend ordnet man die Mitarbeiter ihren Gruppen wie in Abbildung 2 zu.

Nun legt der Admin in der Testumgebung ein LDAP-Directory-Manager-Objekt an. Nach dem Auswählen des Objekttyps zur Neuanlage fordert Zope dazu auf, Daten der Struktur des LDAP-Servers in ein Formular einzutragen. Für das Beispiel lauten die Angaben wie in **Abbildung 4**. Das Speichern mit »Save Changes« beendet die Vorkonfiguration.

## Arbeiten mit dem ST LDAP Manager

Jetzt steht im Testordner das neue Objekt »LDAP«. Ein Klick darauf führt wieder zur Konfigurationsseite von ST LDAP Manager. Die Lasche »People« am oberen Fensterrand präsentiert eine Suchmaske, die per Namen nach Mitarbeitern fahndet. Die Daten der gefundenen Person sind per Klick auch änderbar – die nötigen Rechte vorausgesetzt.

Da aber im Moment der Anmeldung noch der Rollenkontext von Zope gültig ist, hat man keinerlei Rechte LDAP-Daten zu ändern. Darum muss der Admin seinen Rollenkontext durch Neu-Anmelden ändern. Hierzu klickt er auf »Login« und bekommt eine Anmelde-Aufforderung. Im Beispiel heißt der Systemadministrator Michael Lips – beim Anmelden erhält er jetzt die Rechte als Administrator. Als Standard definiert der ST LDAP Manager eine Gruppe »System Administrators« als LDAP-Administratorgruppe. Damit besitzt die Rolle jetzt die Schreibrechte auf LDAP-Daten.

Wenn der frisch gebackene Admin jetzt über die »People«-Lasche wieder einen User sucht und findet, wird er einige Links zusätzlich sehen. Abbildung 5 zeigt das Formular für das Ändern der Benutzerdaten. Das System führt automatisch nur zu den Formularen, für die der Bediener Rechte besitzt. Durch einen Klick auf andere Bereiche erscheinen weitere Formularfelder.

Der ST LDAP Manager ist so voreingestellt, dass Angehörige der LDAP-Gruppe »System Administrators« andere User, Gruppen und Schemata modifizieren dürfen. Mitarbeiter, die dieser Gruppe nicht angehören, dürfen nur ihre eigenen Daten samt Kennwort ändern.

Über die Lasche »ORG Units« lassen sich ORG-Units nach dem gleichen Schema suchen und bearbeiten. Die recht simple LDAP-Struktur von Cytux nutzt aber praktisch keine komplexe ORG-Units-Struktur. Analog zu den Mitarbeitern und ORG-Units funktioniert es mit Gruppen: »Groups | Browse Groups Tree« fördert beispielsweise die Firmenstruktur nach Gruppen sortiert zu Tage. Per Klick auf die entsprechende Gruppe gelangt man wieder zu den Änderungsmasken – soweit es die Rolle erlaubt.

Hier lassen sich mit dem Button »Select Owner« Administratoren für diese eine Gruppe einrichten, die Gruppendaten bearbeiten dürfen (siehe Abbildung 6). Wenn es darum geht, der Gruppe Mitar-

| Bookmarks    |               | S Cope o     | n http://grobi01 |         | Chttp://grob% | Cdc%3Dde 🛞               |                                                                                   |
|--------------|---------------|--------------|------------------|---------|---------------|--------------------------|-----------------------------------------------------------------------------------|
| -            | Configure     | T People T   | Org Units        | Groups  | Scheme        | Searching & OrgCh        | art 🕇 Save Settings                                                               |
| DAP Directo  | ry Manager at | t /test/idap |                  |         |               |                          | н                                                                                 |
|              |               |              |                  |         |               |                          |                                                                                   |
| n=volker     | Packe,ou      | =mitarbeite  | r,ac=cytu        | x,dc=de |               |                          |                                                                                   |
| General      | Personal      | Telephone    | Postal<br>Mail   | E-Mail  | Organization  | System                   | Searc                                                                             |
| Attribute    |               | Value        |                  |         |               |                          |                                                                                   |
| Branch       |               |              |                  |         | _             |                          |                                                                                   |
| Category     |               |              |                  |         | _             |                          |                                                                                   |
| Common Na    | me(s)         | Volker P     | acke             |         | _             |                          |                                                                                   |
| Description  |               |              |                  |         |               |                          |                                                                                   |
| Display Nem  |               |              |                  |         |               |                          |                                                                                   |
| Company man  | -             |              |                  |         |               |                          |                                                                                   |
| Email Addres | 55            |              |                  |         |               |                          |                                                                                   |
| Home Page    |               |              |                  |         |               |                          |                                                                                   |
| Office Numb  | er            |              |                  |         |               |                          |                                                                                   |
| Title        |               |              |                  |         |               |                          |                                                                                   |
| User Passwo  | rd            | ******       |                  |         |               | Enter<br>confin<br>Passe | your new password and<br>mit if you change your or<br>rord, you will be logged ou |

Abbildung 5: Die Änderung der Daten eines LDAP-Users ist jetzt möglich.

| Mozila Frebro       |                                                                                                    | 000                                                |
|---------------------|----------------------------------------------------------------------------------------------------|----------------------------------------------------|
| Elle Edit View Go   | Bookmarks Tools Help                                                                                                    |                                                    |
| @, @, @ © @ (       | 🖸 🙆 🔍 http://grobi01.cytux.de.808                                                                                                    | WestIdapimanage_groups?distinguishedName=cn%3DCo 💌 |
| Q Bookmarks         | Zope on http://grobi01.cytux     Solution     Alignment     Alignment     A | p://grobgory=System @                              |
| Cent                | pure People Org Units Groups Sch                                                                                                    | ema Searching & OrgChart Save Settings             |
| LDAP Directory Mana | iger at /test/ <u>idap</u>                                                                                                    | Help!                                              |
| cn=Consulting,      | ou=abteilung,dc=cytux,dc=de                                                                                                    |                                                    |
| General             | System                                                                                                    | Browse<br>Groups Tree                              |
| Attribute           | Value                                                                                                    |                                                    |
| Category            |                                                                                                    | 80<br>                                             |
| Description         |                                                                                                    |                                                    |
| Group Name          | Consulting                                                                                                    |                                                    |
| Members             | cn=Katharina Weiler,ou=mitarbeiter,dc=cytux,<br>cn=Manager,dc=cytux,dc=de<br>cn=Volker Packe.ou=mitarbeiter,dc=cytux.dc=                                                                                                    | dc=de Update Membership                            |
| Object Class        | groupOfUniqueNames<br>top                                                                                                    |                                                    |
| Organization        |                                                                                                    | _                                                  |
| Organizational Unit |                                                                                                    | -                                                  |
| Owner               |                                                                                                    | Select owner                                       |
| See Also            |                                                                                                    | Select seeAlso                                     |
|                     | Save Cancel                                                                                                    |                                                    |
| Done                |                                                                                                    |                                                    |

Abbildung 6: Über »Select Owner« lässt sich ein Gruppenadministrator bestimmen, »Update Membership« ordnet der Gruppe die Mitarbeiter zu.

LDAP Manager

beiter zuzuordnen, ist der Button »Update Membership« gefragt. Das Gleiche bewirkt der entsprechende Button in der Startseite der Lasche »Groups«.

## Viele Möglichkeiten

Wie gezeigt ist das System in der Standardkonfiguration schon sehr flexibel gestaltet. Doch die Gestaltungsmöglichkeiten sind damit nicht erschöpft. Beispielsweise versetzt die Lasche »Searching & Orgchart« den Admin in die Lage, die Suchmasken frei anzupassen und zu erweitern. Auch das Anzeigeverhalten der Gruppenstrukturen kann er dort einstellen. Wem das nicht reicht, der passt alle Schemata über die Lasche »Schema« an. Hier wählt er auch das Wunschobjekt: »People«, »ORG-Units« oder »Groups« und modifiziert es anschließend nach Belieben.

In gleicher Weise lassen sich über den Link »Select Attributes« (siehe Abbildung 8) beziehungsweise »Manage Attributes« die Attribute für die einzelnen Änderungsmasken und über »Display Categories« einzelne Unterkategorien der Masken zuerst auswählen und dann verwalten. Die Lasche »Roles« öffnet den

#### Listing 1: Konfiguration von OpenLDAP

| 001 # Start of LDAP Manager generated     | 035 filter=(objectclass=person)                        | 136 by group="cn=System Administrators,            |
|-------------------------------------------|--------------------------------------------------------|----------------------------------------------------|
| configuration                             | 036 attrs=physicalDeliveryOfficeName,                  | ou=Abteilung,dc=cytux,dc=de" write                 |
| 002                                       | st, street, title                                      | 137 by * read                                      |
| 003 access to dn="cn=subschema" by * read | 037 by self read                                       | 138                                                |
| 004                                       | 038 by dnattr=manager read                             | 139 access to dn.subtree="ou=abteilung,            |
| 005 access to dn.subtree="ou=mitarbeiter, | 039 by users read                                      | dc=cytux,dc=de"                                    |
| dc=cytux,dc=de"                           | 040 by anonymous read                                  | 140 filter=( (objectclass=groupofnames)            |
| 006 filter=(objectclass=person)           |                                                        | (objectclass=groupofuniquenames))                  |
| 007 attrs=children,entry                  | 112 access to dn.subtree="ou=abteilung,                | 141 attrs=o                                        |
| 008 by * read                             | dc=cytux,dc=de"                                        | 142 by self read                                   |
| 009                                       | 113 filter=(objectclass=organizationalunit)            | 143 by users read                                  |
| 010 access to dn.subtree="ou=mitarbeiter, | 114 attrs=children,entry                               | 144 by anonymous auth                              |
| dc=cytux,dc=de"                           | 115 by group="cn=System Administrators,                | 145                                                |
| 011 filter=(objectclass=person)           | ou=Abteilung,dc=cytux,dc=de" write                     | 146 access to dn.subtree="ou=abteilung,            |
| 012 attrs=homePhone,homePostalAddress,    | 116 by * read                                          | dc=cytux,dc=de"                                    |
| mobile,pager                              | 117                                                    | 147 filter=( (objectclass=groupofnames)            |
| 013 by self write                         | 118 access to dn.subtree="ou=abteilung,                | (objectclass=groupofuniquenames))                  |
| 014 by dnattr=manager read                | dc=cytux,dc=de"                                        | 148 attrs=cn,objectClass,ou                        |
| 015 by users auth                         | <pre>119 filter=(objectclass=organizationalunit)</pre> | 149 by self read                                   |
| 016 by anonymous auth                     | 120 attrs=businessCategory,description,                | 150 by users read                                  |
| 017                                       | facsimileTelephoneNumber,1,ou,                         | 151 by anonymous read                              |
| 018 access to dn.subtree="ou=mitarbeiter, | physicalDeliveryOfficeName,postOfficeBox,              | 152                                                |
| dc=cytux,dc=de"                           | <pre>postalAddress,postalCode,searchGuide,</pre>       | 153 access to dn.subtree="ou=abteilung,            |
| 019 filter=(objectclass=person)           | <pre>seeAlso,st,street,telephoneNumber</pre>           | dc=cytux,dc=de"                                    |
| 020 attrs=mail,mailAlternateAddress,      | 121 by self auth                                       | <pre>154 filter=( (objectclass=groupofnames)</pre> |
| objectClass,uid                           | 122 by dnattr=manager read                             | (objectclass=groupofuniquenames))                  |
| 021 by self read                          | 123 by users read                                      | 155 attrs=businessCategory,description,owner       |
| 022 by dnattr=manager read                | 124 by anonymous read                                  | 156 by self write                                  |
| 023 by users read                         | 125                                                    | 157 by users read                                  |
| 024 by anonymous read                     | 126 access to dn.subtree="ou=abteilung,                | 158 by anonymous auth                              |
| 025                                       | dc=cytux,dc=de"                                        | 159                                                |
| 026 access to dn.subtree="ou=mitarbeiter, | 127 filter=(objectclass=organizationalunit)            | 160 access to dn.subtree="ou=abteilung,            |
| dc=cytux,dc=de"                           | 128 attrs=objectClass                                  | dc=cytux,dc=de"                                    |
| 027 filter=(objectclass=person)           | 129 by self auth                                       | <pre>161 filter=( (objectclass=groupofnames)</pre> |
| 028 attrs=0                               | 130 by users read                                      | (objectclass=groupofuniquenames))                  |
| 029 by self read                          | 131 by anonymous read                                  | <pre>162 attrs=seeAlso,uniqueMember</pre>          |
| 030 by dnattr=manager read                | 132                                                    | 163 by self write                                  |
| 031 by users auth                         | 133 access to dn.subtree="ou=abteilung,                | 164 by users read                                  |
| 032 by anonymous auth                     | dc=cytux,dc=de"                                        | 165 by anonymous read                              |
| 033                                       | 134 filter=( (objectclass=groupofnames)                | 166                                                |
| 034 access to dn.subtree="ou=mitarbeiter, | (objectclass=groupofuniquenames))                      | 167 # End of LDAP Manager generated                |
| dc=cytux,dc=de"                           | 135 attrs=children,entry                               | configuration                                      |
|                                           |                                                        |                                                    |

|                                                                                                    | entigure People                                                                                                    | Cong Units Groups                                                                                                    | bi01 cy 🛞                                                                                                    | C http://grohem                                                                 | aRoles 🛞                                                           |
|----------------------------------------------------------------------------------------------------|----------------------------------------------------------------------------------------------------|----------------------------------------------------------------------------------------------------|----------------------------------------------------------------------------------------------------|---------------------------------------------------------------------------------|--------------------------------------------------------------------|
| AP Directo                                                                                           | www.Mananer.at./                                                                                                    | estidan                                                                                                    |                                                                                                    |                                                                                 | Hele                                                               |
| mon Schem                                                                                            | 18 . Go                                                                                                    |                                                                                                    |                                                                                                    |                                                                                 |                                                                    |
| bject<br>lasses                                                                                      | Select<br>Attributes                                                                                                    | Display<br>Categories                                                                                                    | Roles                                                                                                    | Manage<br>Attributes                                                            | Object                                                             |
| oles                                                                                                 |                                                                                                    |                                                                                                    |                                                                                                    |                                                                                 |                                                                    |
| Self                                                                                                 |                                                                                                    | The role controlling a                                                                                                    | ccess to the au                                                                                                    | theriticated user's a                                                           |                                                                    |
| Anonyr                                                                                               | nous Liser                                                                                                    | The role controlling a                                                                                                    | coass by an ar                                                                                                    | onemous (i.e., up-a                                                             | whirecord,<br>shanticated) use                                     |
| Authen                                                                                               | nous User<br>ticated User                                                                                                    | The role controlling a<br>The role controlling a<br>directory, in general.                                                                                                    | iccess by an ar<br>in authenticated                                                                                                    | forymous (i.e., un-au<br>diuser's access to th                                  | wn record.<br>.thenticated) use<br>e objects in the                |
| Anonyr<br>Authen<br>Direct I<br>Rena                                                                 | nous User<br>6cated User<br>Manager<br>me                                                                                        | The role controlling a<br>The role controlling a<br>directory, in general.<br>The role controlling a<br>manager. (Not the 20                                                                 | in authenticated<br>in authenticated<br>incress to a user<br>opermanager ro                                                                                                    | onymous (i.e., un-ai<br>d usen's access to th<br>n's record by that us<br>le.)  | whirecord,<br>dhenticated) use<br>elobjects in the<br>ens direct   |
| Anonyr<br>Authen<br>Direct I<br>Rena                                                                 | nous User<br>Ecated User<br>Manager<br>me                                                                                        | The role controlling a<br>The role controlling a<br>directory, in general.<br>The role controlling a<br>manager. (Not the 2<br>Group Distinguish                                             | eccess by an ar<br>in authenticated<br>eccess to a user<br>ope manager ro<br>ed Name(s)                                                                                                    | onymous (i.e., un-a<br>d user's access to th<br>r's record by that us<br>le.)   | wn record.<br>zhventicated) use<br>e objects in the<br>er's direct |
| Anonyr<br>Authen<br>Direct I<br>Rena<br>onfigured I<br>Divisior                                      | nous User<br>6cated User<br>Manager<br>me<br>Roles<br>nal Administrators                                                         | The role controlling a<br>The role controlling a<br>directory, in general<br>The role controlling a<br>manager. (Not the Zo<br>Group Distinguish                                             | eccess by an ar<br>in authenticated<br>eccess to a user<br>ppe manager ro<br>ed Name(s)                                                                                                    | nonymous (i.e., un-ai<br>d user's access to th<br>d's record by that us<br>le.) | wn record.<br>zhventicated) use<br>e objects in the<br>er's direct |
| Anonyr<br>Authen<br>Direct I<br>Rena<br>onfigured I<br>Division<br>System<br>Delet                   | nous User<br>dicated User<br>Manager<br>me<br>Roles<br>hal Administrators<br>h Administrators<br>*                               | The role controlling a<br>The role controlling a<br>directory, in general<br>The role controlling a<br>manager. (Not the 2:<br>Group Distinguish                                             | eccess by an ar<br>in authenticated<br>inccess to a user<br>inccess to a user<br>inccess to a us | onymous (i.e., un-a<br>d user's access to th<br>r's record by that us<br>le.)   | wn record.<br>dhenticated) use<br>e objects in the<br>er's direct  |
| Anonyr<br>Authen<br>Direct I<br>Rena<br>onfigured I<br>Division<br>System<br>Delet<br>e this form to | nous User<br>ticated User<br>Manager<br>me<br>Roles<br>nat Administrators<br>a dministrators<br>e<br>o add a new role to         | The role controlling a<br>the role controlling a<br>directory, in general.<br>The role controlling a<br>manager. (Not the 20<br>Group Distinguish<br>the Configured Roles                    | incress by an ar<br>in authenticated<br>incress to a user<br>incress to a user<br>incress to a u | ronymous (i.e., un-a<br>d user's access to th<br>''s record by that us<br>le.)  | en record<br>Alvent cated une<br>e objects in the<br>er's direct   |
| Anonyr<br>Authen<br>Direct I<br>Rena<br>onfigured I<br>Division<br>System<br>Delet<br>e this form b  | nous User<br>Boated User<br>Manager<br>me<br>Mal Administrators<br>Administrators<br>a<br>o add a new role to<br>AAP Group Roles | The role controlling a<br>directory, in general<br>directory, in general<br>The role controlling a<br>manager. Diot the 2d<br>Group Distinguish<br>the Configured Roles<br>Group Distinguish | incress by an ar<br>in authenticated<br>incress to a user<br>incress to a user<br>incress to user<br>incress to a user<br>incress to user<br>incress to a user  | sonymous (i.e., un-a<br>d user's access to th<br>'s necord by that us<br>le J   | en necora<br>Alvent cated une<br>e objects in the<br>er's direct   |

Abbildung 7: Die Lasche »Roles« führt zum feingranularen Rechtemanagement.

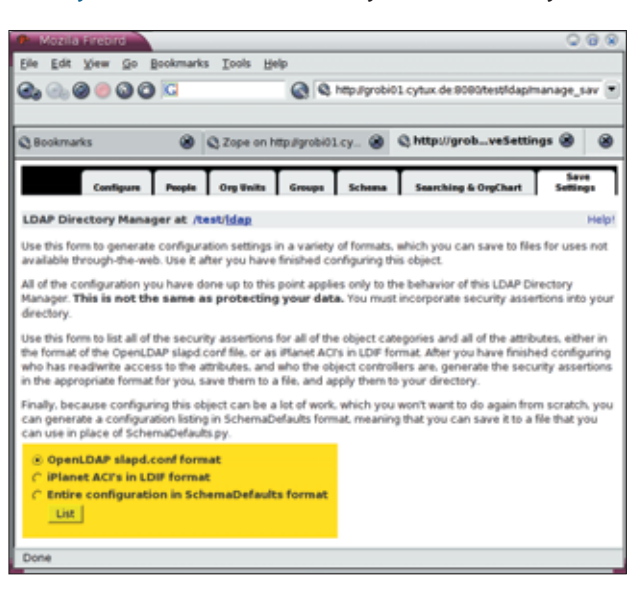

Abbildung 9: Sicherung der Daten in Formaten für LDAP-Server.

Zugang zu dem feingranular aufgebauten Rechtemanagement, wie es **Abbildung 7** zeigt. Hier ist zu sehen, dass die Rolle »Systems Administrators«, wie nicht anders zu erwarten, schon definiert ist. Ein Klick auf diese Rolle befördert die Maske für die dedizierte Einstellung aller Rechte der zugehörigen Gruppe auf den Schirm.

Über den Link »Object Controllers« wird eingestellt, wer bestimmte Objekte än-

so erzeugten Ausgabedatei zu sehen, die dem Setup aus Abbildung 9 entspricht.

### Zope als Admin-Zentrale

Der ST LDAP Manager erweitert Zope und LDAP User Folder so, dass ein Admin eine LDAP-Datenbank von hier aus flexibel managen kann. Der Beitrag skizziert die Basisfunktionalität des Softwaretrios. Es verwaltet bei Bedarf auch

View Go Bookmarks Tools Help Edit 🕘 🙆 🕘 🔕 🙆 🖸 🔇 🍳 http://grobi01.cytux.de.9080/te etidap B Zope on http://grobi0... ⊗ Shttp://g...aManaged ⊗ 8 • Go Select Attributes Object Display Categories Manage Attributes Object Controllers Roles conert of an object's distinguished name. The naming attribute identifies objects, and it's value be unique in any container. The naming attribute is a required attribute, in addition to those red by the LDAP schema. ibute (also kr wn as relative distinguished name or RDN) is the left-most st be ning attribute cn • Set Select attributes to manage his form to select the attributes that will be used for managing person objects (i.e., will show forms). Select items on one side and click the buttons to move them to the other side. Unman Managed businessCategory destinationIndicator >> carLicense mployeeNumber departmentNur description ~< nternationali SDNNumber pegPhoto displayName le dURI employeeType oreferredLanguage egisteredAddress eletexTerminalider aletex i so alexNumber iserCertificate iserPKC512 userSMINECertific x121Address physicalDeliv stofficeB ostalAddress stalCode ired attributes e are the attributes that are required, given the object classes selected for this type of object uired objectClass

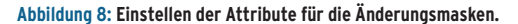

dern darf. Außerdem besteht noch die Option, per »Save Settings« die eingestellten Schemata in auch für LDAP-Server lesbare Konfigurationsdateien zu sichern – das spart viel Tipparbeit. In Listing 1 ist der Ausschnitt einer deutlich komplexere LDAP-Strukturen. Nähere Erläuterungen zu den einzelnen Formularen von ST LDAP Manager geben ausführliche Hilfeseiten. *(jk)* 

#### Infos

- [1] Zope: [http://www.zope.org], [http://www. zope.com], [http://www.dzug.org]
- [2] LDAP User Folder: [http://www.dataflake. org/software/Idapuserfolder]
- [3] OpenLDAP: [http://www.openIdap.org]
- [4] V. Schwaberow, "OpenLDAP-Praxis": Linux-Magazin 5/2001, S. 84
- [5] Th. King, "Workshop: LDAP, Teil1": Linux-Magazin 6/01, S. 106
- [6] Th. King, "Workshop: LDAP, Teil2": Linux-Magazin 8/01, S. 119
- [7] G. Grosshans, "Verbindliche Auskünfte": Linux-Magazin 11/03, S. 106
- [8] Python-LDAP: [http://python-Idap.sf.net]
- [9] ST LDAP Manager (LDAP Directory Manager): [http://zope.org/Members/stevray/ STLDAPManager]